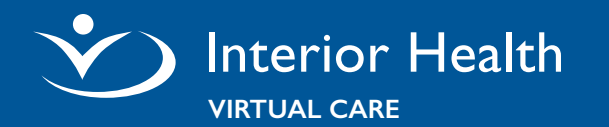

You Will Need a computer (with a webcam, and microphone), tablet or smartphone.

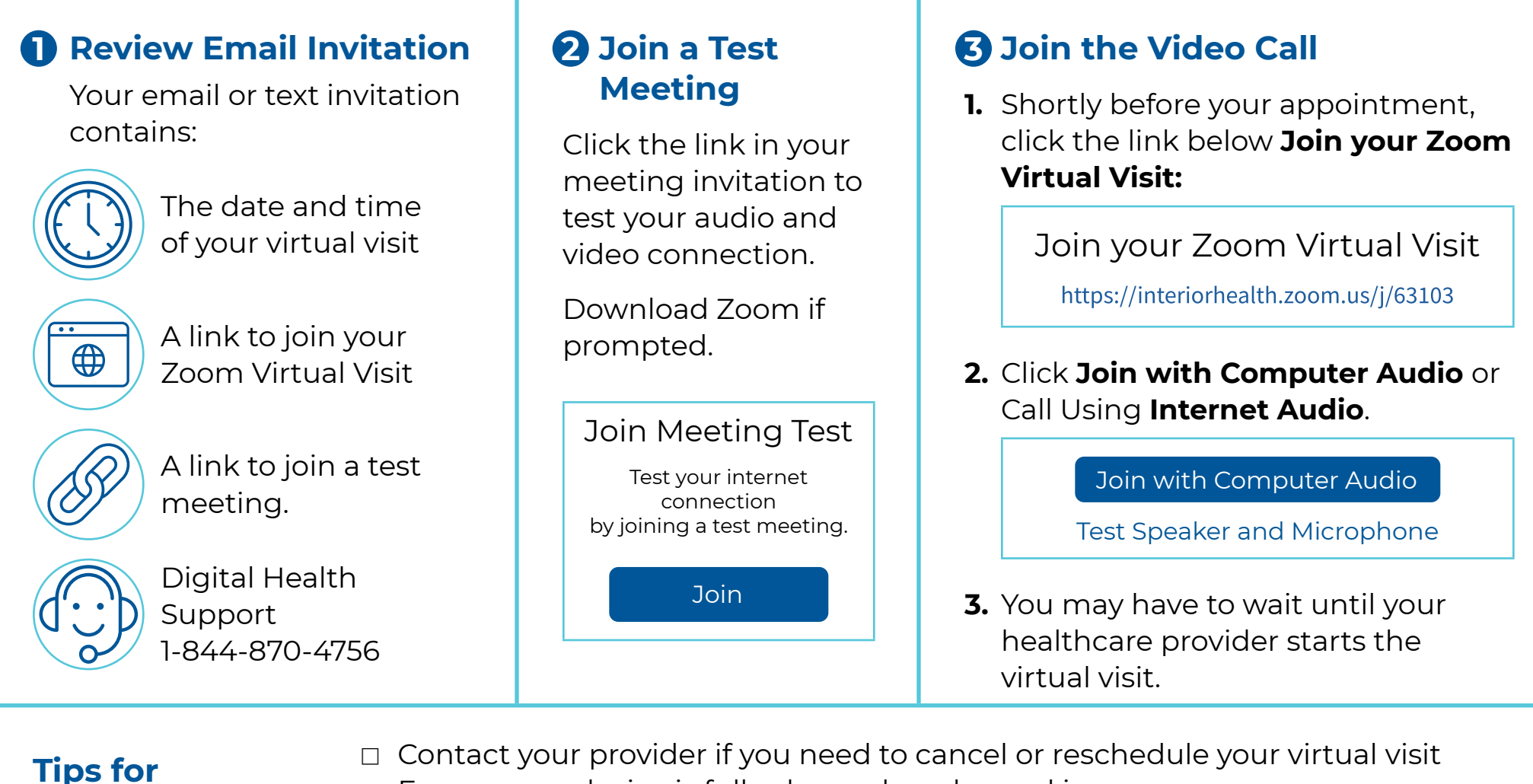

## Ensure your device is fully charged or plugged in

□ Connect to secure, password-protected Wi-Fi, or use a wired connection

## Need Help? Digital Health Support

**Getting Ready** 

1-844-870-4756 | Monday to Friday, 7 a.m. to 7 p.m. (PT) <u>Virtual Care Services for Patients</u>